## • Faceți clic sub **RESTAURANT** pe Locații .

| Dashboard          |                               |                                | · · · · · · · · · · · · · · · · · · · |
|--------------------|-------------------------------|--------------------------------|---------------------------------------|
| DASHBOARD          |                               |                                |                                       |
| 🖨 RESTAURANT 🗸 🗸   |                               |                                |                                       |
| Locations          | Total Orders<br>O             | Total Pick-up Orders<br>€ 0.00 | Total Sales<br>€ 0.00                 |
| Legal Information  |                               |                                |                                       |
| M KITCHEN <        |                               |                                |                                       |
| 년 SALES <          | Total Delivery Orders         | Total Orders Completed         | Total Lost Sales                      |
| MARKETING <        | € 0.00                        | 0                              | € 0.00                                |
|                    |                               |                                |                                       |
| LOCALISATION <     | Reports Chart                 |                                |                                       |
| 🖌 TOOLS <          |                               |                                | 📓 July 19, 2022 - August 17, 2022 💌   |
| ersion : 71c51aa0a |                               | Orders                         |                                       |
|                    |                               |                                |                                       |
|                    |                               |                                |                                       |
|                    |                               |                                |                                       |
|                    |                               |                                |                                       |
|                    |                               |                                |                                       |
|                    |                               |                                |                                       |
|                    |                               |                                |                                       |
|                    |                               |                                |                                       |
|                    |                               |                                |                                       |
|                    |                               |                                |                                       |
|                    | 0-<br>bd 19 bd 21 bd 23 bd 26 |                                | Aun 8 Aun 10 Aun 12 Aun 14 Aun 16     |
|                    |                               | unar una una nuga nuga nuga    | nug o nug iv nug iz nug 14 Nug 16     |
|                    |                               |                                |                                       |

# • Faceți clic pe pictograma creion .

| Discutions         |     |                         |            |                |               |          |                                                   | = 0                                   |
|--------------------|-----|-------------------------|------------|----------------|---------------|----------|---------------------------------------------------|---------------------------------------|
| B DASHBOARD        | • • | lownload CSV list       |            |                |               |          |                                                   |                                       |
| 🖬 RESTAURANT 🗸 🗸   |     | NAME                    | CITY       | OFFER DELIVERY | OFFER PICK-UP | STATUS   | LINK                                              | 2                                     |
| Locations          |     | 🖋 Iestaurant Pico Bello | Düsseldorf | Enabled        | Enabled       | Disabled | https://pico-bello.order.acc.app.hd.digital/menus |                                       |
| Legal Information  |     |                         |            |                |               |          |                                                   |                                       |
| ti kitchen <       |     |                         |            |                |               |          |                                                   |                                       |
| LE SALES <         |     |                         |            |                |               |          |                                                   |                                       |
| 🗠 MARKETING <      |     |                         |            |                |               |          |                                                   |                                       |
| ⊕ LOCALISATION <   |     |                         |            |                |               |          |                                                   |                                       |
| F TOOLS <          |     |                         |            |                |               |          |                                                   |                                       |
| erkion i 736516a5a |     |                         |            |                |               |          |                                                   |                                       |
|                    |     |                         |            |                |               |          |                                                   |                                       |
|                    |     |                         |            |                |               |          |                                                   |                                       |
|                    |     |                         |            |                |               |          |                                                   |                                       |
|                    |     |                         |            |                |               |          |                                                   |                                       |
|                    |     |                         |            |                |               |          |                                                   |                                       |
|                    |     |                         |            |                |               |          |                                                   |                                       |
|                    |     |                         |            |                |               |          |                                                   |                                       |
|                    |     |                         |            |                |               |          |                                                   |                                       |
|                    |     |                         |            |                |               |          |                                                   |                                       |
|                    |     |                         |            |                |               |          |                                                   | Privacy Settings   FAQ   New Features |

🕑 🛛 Faceți clic pe Plăți .

| <b>Location</b> Edit           |                                                                                                    | = 0                                   |
|--------------------------------|----------------------------------------------------------------------------------------------------|---------------------------------------|
| DASHBOARD     RESTAURANT       | Save & Close  Location Order Settings Opening Hours Payments Delivery                                  |                                       |
| Locations<br>Legal Information | Name of the Restaurant<br>Restaurant Pico Bello                                                        |                                       |
| ti kitchen <                   | Email<br>janedoetest@test.com                                                                          | Telephone +4912312313                 |
| MARKETING <                    |                                                                                                    | Logo                                  |
| ⊕ LOCALISATION <               |                                                                                                    | Select a logo for this location.      |
| TOOLS <                        | Header image Select an image for your location that is displayed in the header of your DISH Order page | Webshop Status                        |
|                                | Address 2                                                                                              | City                                  |
|                                | State                                                                                                  | Postcode                              |
|                                | Nordrhein-Westfalen                                                                                    | 40235                                 |
|                                | Country<br>Germany •                                                                                   |                                       |
|                                |                                                                                                    | Privacy Settings [ FAQ ] New Features |

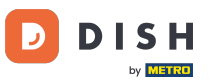

## 1 În secțiunea evidențiată puteți activa/dezactiva metodele de plată de bază.

| Location Edit        |                                                                          | 1                                                                                                    | • • |
|----------------------|--------------------------------------------------------------------------|----------------------------------------------------------------------------------------------------|-----|
| 🙆 DASHBOARD          | Location Order Settings Opening Hours Payments                           | Delivery                                                                                                    |     |
| 🗃 RESTAURANT 🗸 🗸     | Location Payment methods                                                 |                                                                                                    |     |
| Locations            | Select the payment(s) available at this location.                        |                                                                                                    |     |
| Legal Information    | Cash payment<br>Accept cash payments in the restaurant or upon delivery  | 0,00 Max order total. Total order value must be less than this to make this payment method active.                                       |     |
| Ħ KITCHEN <          |                                                                          | Leave it empty or zero for unlimited amount.                                                                                             |     |
| L≝ SALES <           | Card payment in the restaurant<br>Accept card payments in the restaurant | 0,00 Max order total, Total order value must be less than this to make this payment method active.                                       |     |
| 🗠 MARKETING 🧹        |                                                                          | Leave it empty or zero for unlimited amount.                                                                                             |     |
| ⊕ LOCALISATION <     | Card payment upon delivery<br>Accept card payments upon delivery         |                                                                                                    |     |
| ⊁ TOOLS <            | PayPal Direct<br>Accept PayPal online payments on your webshop           |                                                                                                    |     |
| Tersion (1710618454) | DISH Order payment integrations                                          |                                                                                                    |     |
|                      | DISH Order allows official online payment integrations.                  | ethods your want to offer                                                                                                    | _   |
|                      | Stripe Online Payment                                                    |                                                                                                    |     |
|                      | Start Onboarding                                                         |                                                                                                    |     |
|                      | Online Payment<br>HD pay Accept credit card payments using Stripe        | Min order total, Total order value must reach before this payment method becomes active. Leave it empty or zero for unlimited amount.    |     |
|                      | Online Payment                                                           |                                                                                                    |     |
|                      | Start Onboarding                                                         |                                                                                                    |     |
|                      | Paypal<br>Paypal Online Payment using HD Pay                             | Min order total, Total order value must reach before this payment method becomes active.<br>Leave it empty or zero for unlimited amount. |     |
|                      |                                                                          |                                                                                                    |     |

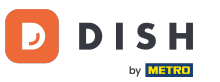

## Pentru a integra plata online ca metodă de plată, faceți clic pe Start Onboarding .

| Location Edit     |                                                                                                    | = 0 |
|-------------------|----------------------------------------------------------------------------------------------------|-----|
| DASHBOARD         | Location Order Settings Opening Hours Payments Delivery                                                                                                    |     |
| RESTAURANT V      | Location Payment methods                                                                                                    |     |
| Locations         | Select the payment(s) available at this location.                                                                                                    |     |
| Legal Information | Cash payment<br>Accept cash payments in the restaurant or upon delivery<br>Max order total. Total order value must be less than this to make this payment method active.                                                                                                    |     |
| KITCHEN <         | Leave it empty or zero for unlimited amount.                                                                                                    |     |
| SALES <           | Card payment in the restaurant<br>Accept card payments in the restaurant                                                                                                    |     |
| MARKETING <       | Leave it empty or zero for unlimited amount.                                                                                                    |     |
| OCALISATION <     | Card payment upon delivery Accept card payments upon delivery                                                                                                    |     |
| DOLS <            | PayPal Direct<br>Accept PayPal online payments on your webshop                                                                                                    |     |
| 71061#alla.       | DISH Order payment integrations                                                                                                    |     |
|                   | DISH Order allows official online payment integrations.<br>Please, start the onboarding processes and select all the payment methods your want to offer.<br>Start Online Payment<br>HD pay Accept credit card payments using Stripe<br>HD pay Accept credit card payments using Stripe<br>HD read to tail, Total order value must reach before this payment method becomes active.<br>Leave it empty or zero for unlimited amount. |     |
|                   | Contine Payment Start Onboarding Paypal Paypal Paypal Online Payment using HD Pay                                                                                                    |     |

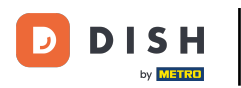

#### Selectați tipul afacerii dvs. și faceți clic pe Continuați .

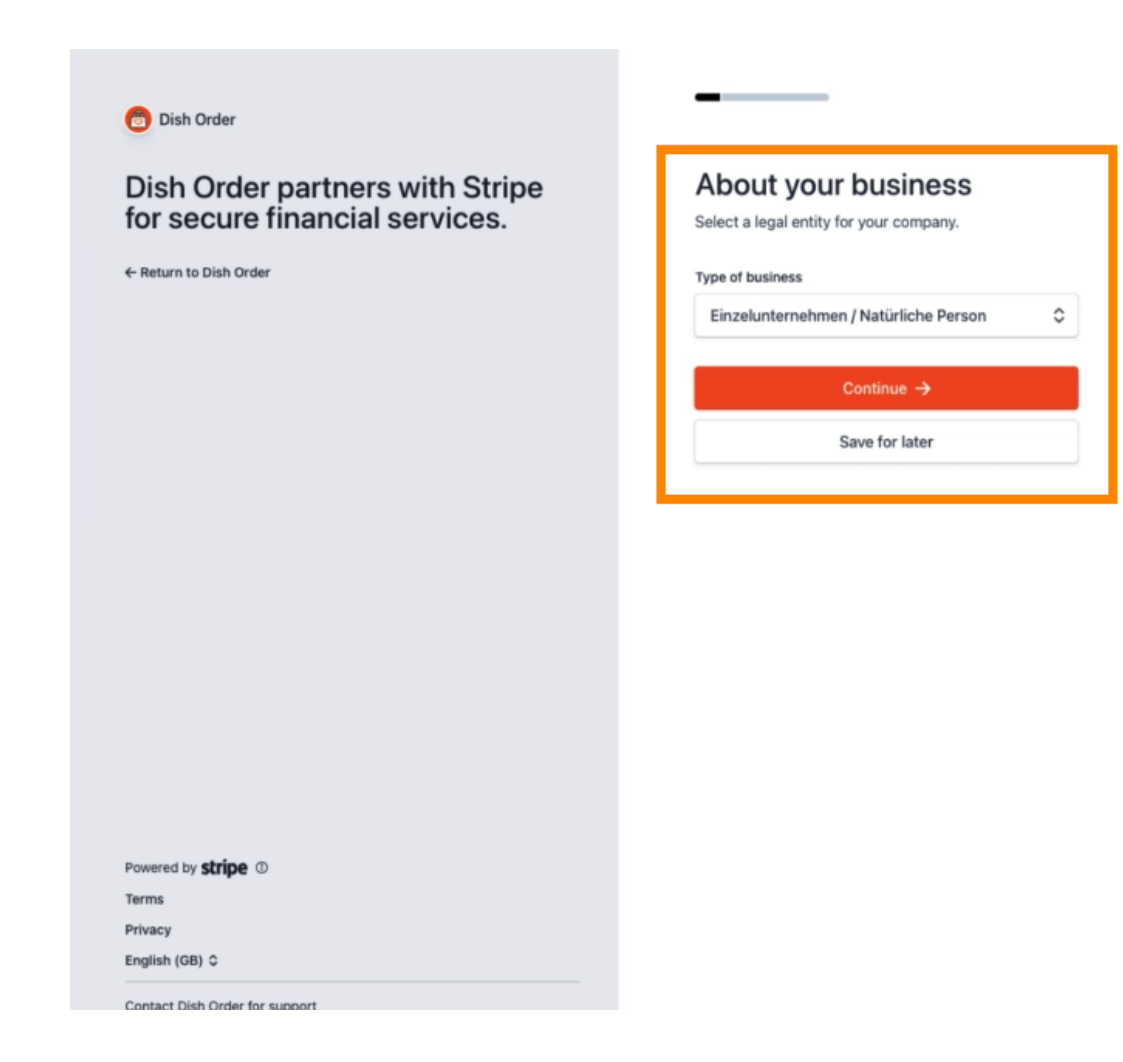

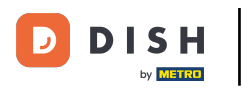

Introduceți datele dvs. personale și faceți clic pe Continuare .

| Dish Order partners with Stripe<br>for secure financial services.<br>← Return to Dish Order | Verify your personal details<br>Stripe collects this information to verify your identity<br>and keep your account safe.<br>Your legal name |
|---------------------------------------------------------------------------------------------|----------------------------------------------------------------------------------------------------|
|                                                                                             | First name                                                                                                    |
|                                                                                             | Last name                                                                                                    |
|                                                                                             | Email address                                                                                                    |
|                                                                                             | you@example.com                                                                                                    |
|                                                                                             | •                                                                                                    |
|                                                                                             | Date of birth                                                                                                    |
|                                                                                             | Date of birth                                                                                                    |
|                                                                                             | Date of birth<br>DD / MM / YYYY<br>Home address                                                                                            |
|                                                                                             | Date of birth DD / MM / YYYY Home address Germany                                                                                          |
|                                                                                             | Date of birth DD / MM / YYYY Home address Germany Address line 1                                                                           |
|                                                                                             | Date of birth DD / MM / YYYY Home address Germany Address line 1 Address line 2                                                            |
| rowered by <b>stripe</b> ①                                                                  | Date of birth DD / MM / YYYY Home address Germany Address line 1 Address line 2 Postal code                                                |
| Powered by <b>stripe</b> ①                                                                  | Date of birth<br>DD / MM / YYYY<br>Home address<br>Germany ♀<br>Address line 1<br>Address line 2<br>Postal code<br>City                    |

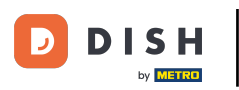

#### Selectați industria dvs. și faceți clic pe Continuare .

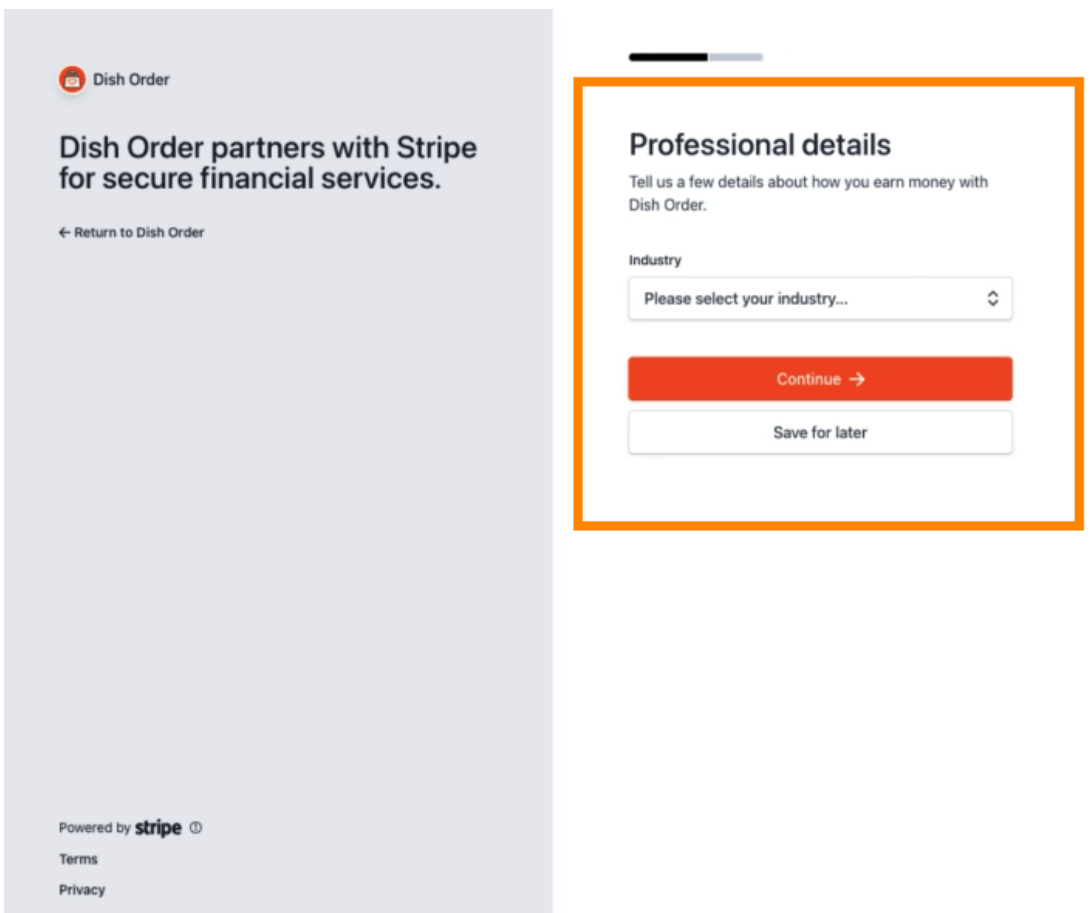

Contact Dish Order for support

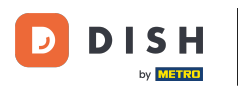

Examinați-vă datele și faceți clic pe Trimiteți.

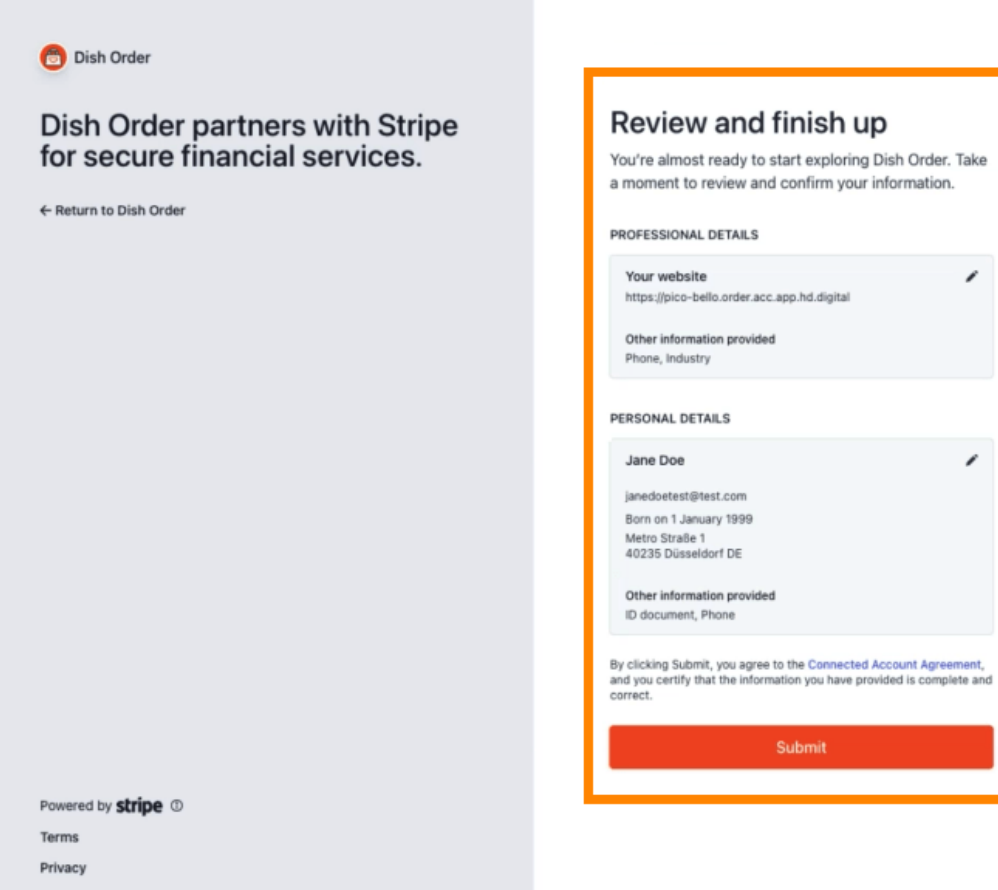

English (GB) 🗘

Contact Dish Order for support

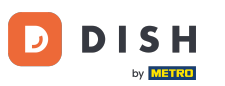

Alegeți perioada de plată dorită, introduceți IBAN- ul, acceptați condițiile și faceți clic pe Trimitere.

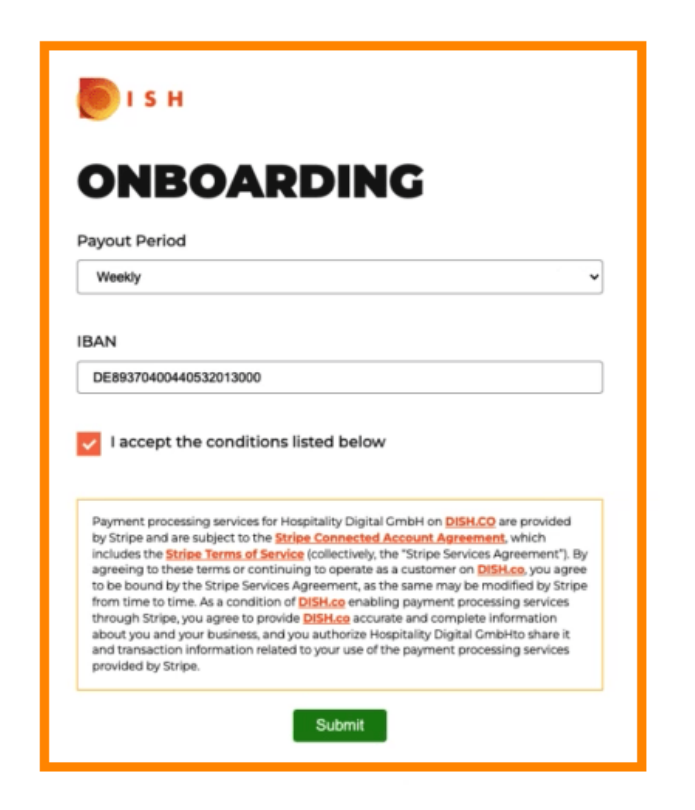

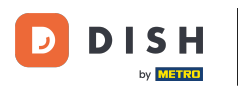

Examinați datele și faceți clic pe Trimiteți .

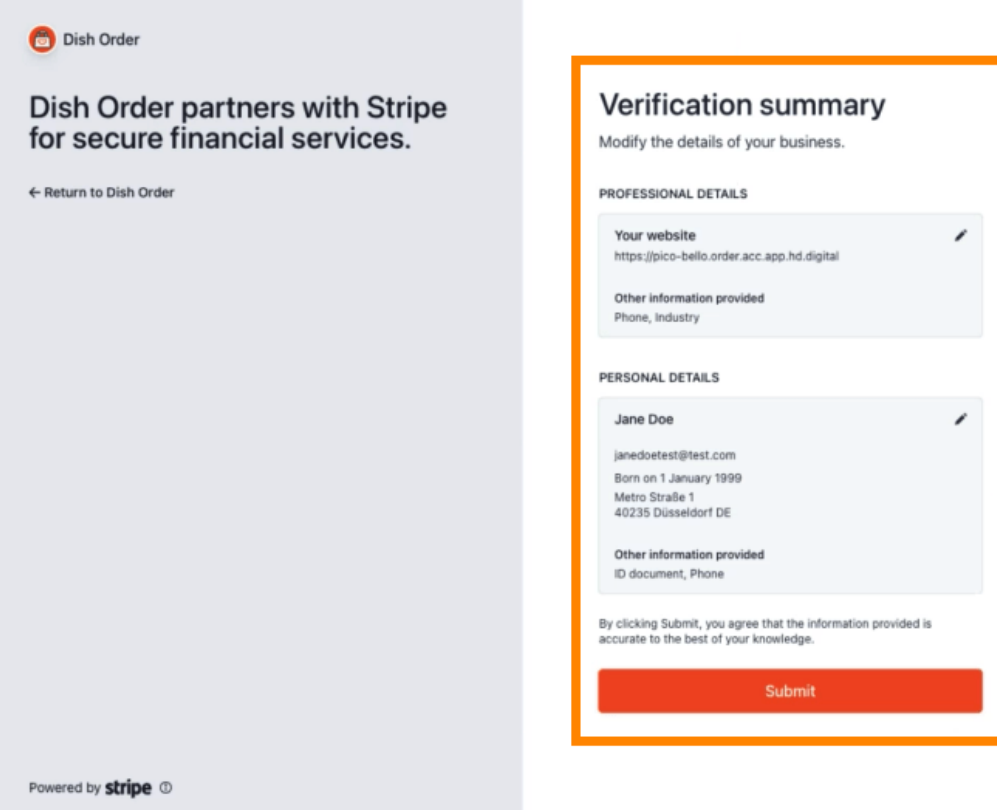

Terms

Privacy

English (GB) 🗘

Contact Dish Order for support

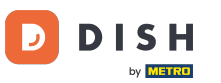

Ați integrat cu succes plata online la DISH Order.

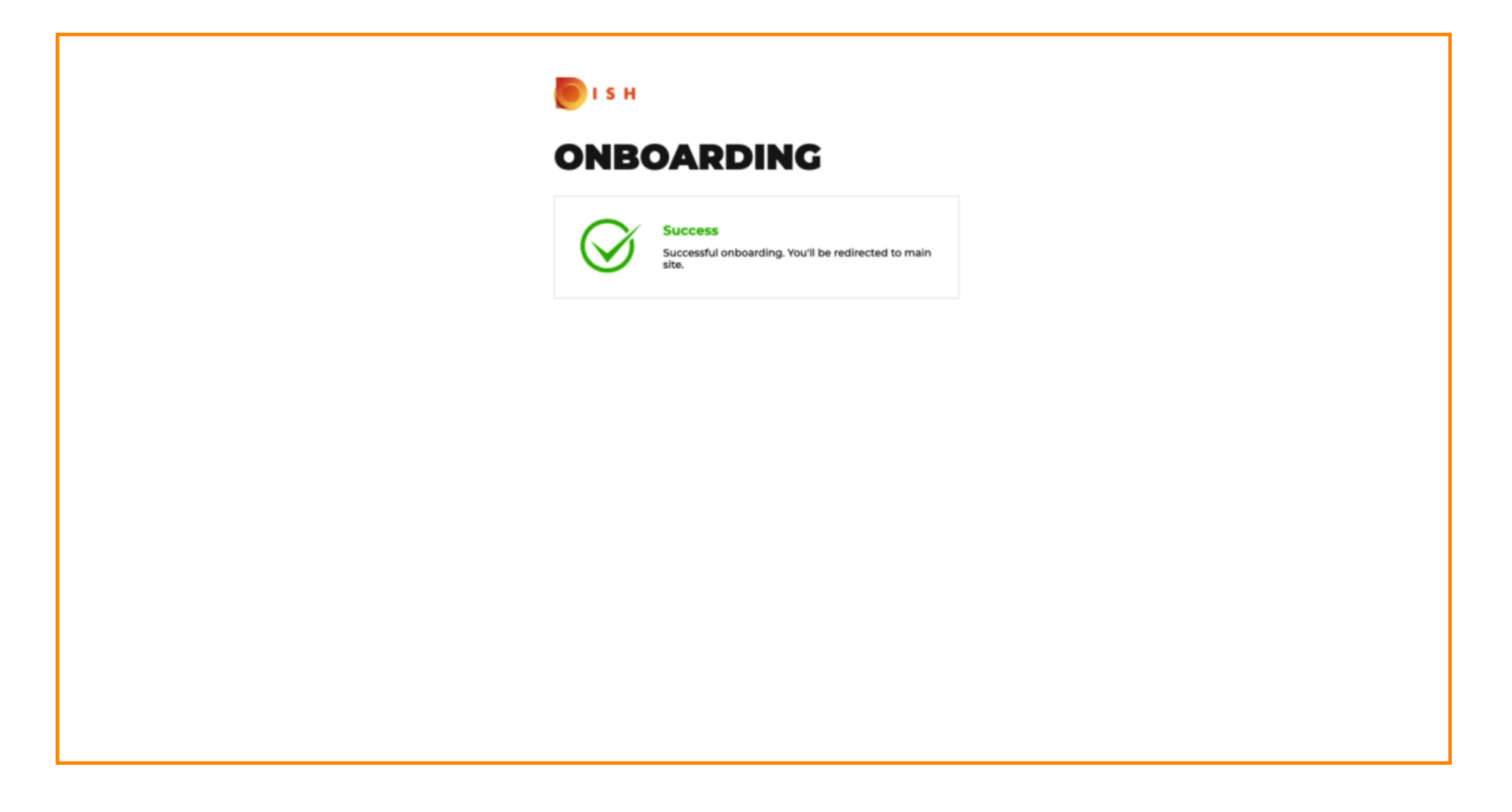

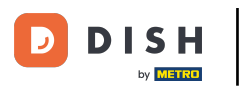

## Activați caseta de selectare pentru Plată online .

| Location Edit                  |                                                                                                    |                                                                                                    | = 0                                   |
|--------------------------------|----------------------------------------------------------------------------------------------------|----------------------------------------------------------------------------------------------------|---------------------------------------|
| 🔁 DASHBOARD                    | Location Payment methods                                                                                                    |                                                                                                    |                                       |
| 🖬 RESTAURANT 🗸 🗸               | Select the payment(s) available at this location.                                                                                                    |                                                                                                    |                                       |
| Locations<br>Legal Information | <ul> <li>Cash payment</li> <li>Accept cash payments in the restaurant or upon delivery</li> </ul>                                                                                                    | 0.00 Max order total, Total order value must be less than this to make this payment method active. Leave it empty or zero for unlimited amount. |                                       |
| t KITCHEN <                    | Card payment in the restaurant<br>Accept card payments in the restaurant                                                                                                    | O.00 Max order total, Total order value must be less than this to make this payment method active. Leave it empty or zero for unlimited amount. |                                       |
| ₩ SALES <                      | Card payment upon delivery<br>Accept card payments upon delivery                                                                                                    |                                                                                                    |                                       |
| ⊕ LOCALISATION <               | PayPal Direct<br>Accept PayPal online payments on your webshop                                                                                                    |                                                                                                    |                                       |
| 🖌 TOOLS <                      | DISH Order payment integrations                                                                                                    |                                                                                                    |                                       |
| ucharge i Frich Maasa          | DISH Order allows official online payment integrations.<br>Please, start the onboarding processes and select all the payment r<br>come Online Payment<br>Change Business account data Change Bank Account<br>Change Business account data Change Bank Account<br>Conline Payment<br>HD pay Accept credit card payments using Stripe | t data t data Min order total, Total order value must reach before this payment method becomes active.                                          |                                       |
|                                | Conline Payment Start Onboarding                                                                                                    | Leave it empty or zero for unlimited amount.                                                                                                    |                                       |
|                                | Paypal<br>Paypal Online Payment using HD Pay                                                                                                    | K Min order total, Total order value must reach before this payment method becomes active. Leave it empty or zero for unlimited amount.         |                                       |
|                                |                                                                                                    |                                                                                                    | Privacy Settings [ FAQ   New Features |

# • Faceți clic pe Salvare și închidere .

| <b>Location</b> Edit |                                                                                                    | • 0 |
|----------------------|----------------------------------------------------------------------------------------------------|-----|
| B DASHBOARD          | Save & Close                                                                                                    |     |
| 🖶 RESTAURANT 🗸 🗸     | Location Order Settings Opening Hours Payments Delivery orderdirect                                                                                                    |     |
| Locations            | Location Payment methods                                                                                                    |     |
|                      | Select the payment(s) available at this location.                                                                                                    |     |
|                      | Cash payment<br>Accept cash payments in the restaurant or upon delivery                                                                                                    |     |
| 낼 SALES <            | Max order total, total order value must be less than this to make this payment method active.<br>Leave it empty or zero for unlimited amount.                                                                  |     |
| 🗠 MARKETING <        | Card payment in the restaurant C 0.00                                                                                                    |     |
| LOCALISATION <       | Max otoer total, total order value must be less than this to make this payment method active.<br>Leave it empty or zero for unlimited amount.                                                                  |     |
| 🖌 TOOLS <            | Card payment upon delivery Accept card payments upon delivery                                                                                                    |     |
| ersilan - 716518859  | PayPal Direct<br>Accept PayPal online payments on your webshop                                                                                                    |     |
|                      | DISH Order payment integrations                                                                                                    |     |
|                      | DISH Order allows official online payment integrations.<br>Please, start the onboarding processes and select all the payment methods your want to offer.                                                       |     |
|                      | stope Online Payment                                                                                                    |     |
|                      | Change Business account data Change Bank Account data                                                                                                    |     |
|                      | Conline Payment<br>HD pay Accept credit card payments using Stripe<br>Min order total, Total order value must reach before this payment method becomes active.<br>Leave it empty or zero for unlimited amount. |     |
|                      | P Online Payment                                                                                                    |     |
|                      | Start Onboarding                                                                                                    |     |
|                      | Paypal Colline Payment using HD Pay                                                                                                    |     |

# 6 Gata, ai terminat!

| Locations         |                       | Location updated succe | essfully       |               |         | ×                                                 | <b>=</b> 0  |
|-------------------|-----------------------|------------------------|----------------|---------------|---------|---------------------------------------------------|-------------|
| 🔹 DASHBOARD       | Download CSV list     |                        |                |               |         |                                                   | ۲           |
| 🖬 RESTAURANT 🗸 🗸  | NAME                  | CITY                   | OFFER DELIVERY | OFFER PICK-UP | STATUS  | LINK                                              | =           |
| Locations         | Restaurant Pico Bello | Düsseldorf             | Enabled        | Enabled       | Enabled | https://pico-bello.order.acc.app.hd.digital/menus |             |
| Legal Information |                       |                        |                |               |         |                                                   |             |
| t KITCHEN <       |                       |                        |                |               |         |                                                   |             |
| ₩ SALES <         |                       |                        |                |               |         |                                                   |             |
| 🗠 MARKETING <     |                       |                        |                |               |         |                                                   |             |
| LOCALISATION <    |                       |                        |                |               |         |                                                   |             |
| 🖌 TOOLS <         |                       |                        |                |               |         |                                                   |             |
| ersen 71651aa8a   |                       |                        |                |               |         |                                                   |             |
|                   |                       |                        |                |               |         |                                                   |             |
|                   |                       |                        |                |               |         |                                                   |             |
|                   |                       |                        |                |               |         |                                                   |             |
|                   |                       |                        |                |               |         |                                                   |             |
|                   |                       |                        |                |               |         |                                                   |             |
|                   |                       |                        |                |               |         |                                                   |             |
|                   |                       |                        |                |               |         |                                                   |             |
|                   |                       |                        |                |               |         |                                                   |             |
|                   |                       |                        |                |               |         | Privacy Settings   FAQ   N                        | ew Features |

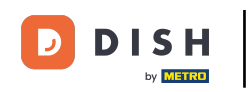

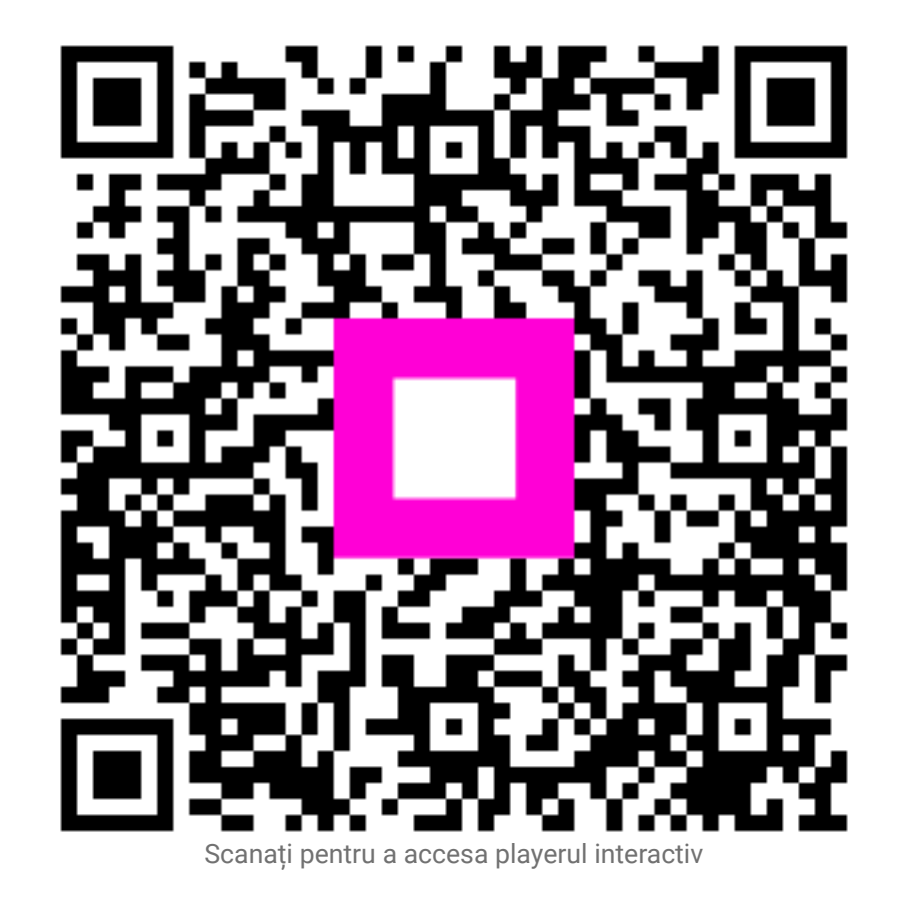